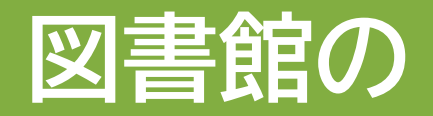

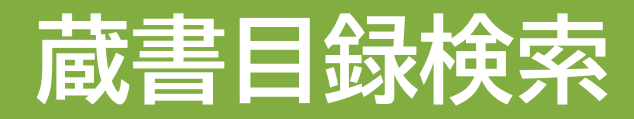

香川大学OPAC

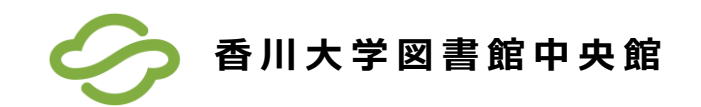

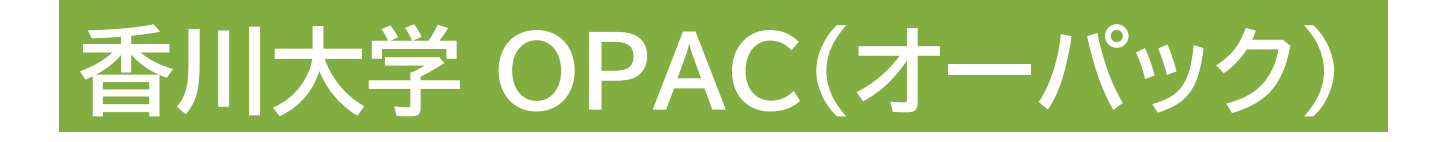

## ● OPAC(オーパック)とは 「Online Public Access Catalog」の略です。

## ● 香川大学図書館のオンライン蔵書目録検索システムです。

● インターネット経由(オンライン)で 24時間利用可能です。

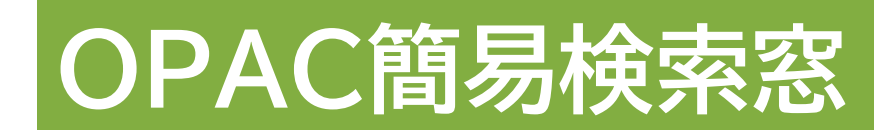

#### 香川大学図書館ホームページ(中央館)

(<u>https://opac.lib.kagawa-u.ac.jp/</u>)

| 香川大学図書館<br>Kagawa University Library                                                                                                    |                            | 履歴を消去して終了 |
|----------------------------------------------------------------------------------------------------|----------------------------|-----------|
|                                                                                                    |                            |           |
|                                                                                                    |                            |           |
| 香川大学図書館 中央館                                                                                                    |                            |           |
| 利用案内 各種申込(中) リモートアクセス(学認) Q & A   神原文庫 ILL複写依頼 ILL貨借依頼 図書リクエスト(学生のみ)                                                                                                    | 開館カレンダー<br>中央館 医学部 創工部 農学部 |           |
| 図書館からのお知らせ   2024/09/25     「中央館】POPコンテスト開催のお知らせ(R6.10.1~10.31)」   2024/09/25     「全館】Elsevier 利用講習会開催のお知らせ(ウェビナー)(Scopus/SciVal/ScienceDirect/Mendeley)   2024/09/24     【終了】企画展示「タネ ~飛ぶ・浮く・回る・くっつく~ ータネの仕組みやつくりを知ろうー」を開催します(香川県立図書館)   2024/08/28     【全館]気急警観発会に伴う臨時休館等の基準について(2024/08/23)   2024/08/23     1   2   3   4   5   …   と     もっと見る   1   2   3   4   5   …   と | 開館カレンダー                    |           |
| お知らせバックナンバー                                                                                                    | 年間カレンダー                    | ×         |
| <del>Υ</del>                                                                                                    | 館内施設                       |           |

## OPAC詳細検索画面

#### 検索条件を複数指定して検索できます。

| 通常検索         |        | Q カテゴリ検索         | 詳細検索 |         |              |       | プックマーク ログイン English ヘ | レブ 合 ダストさん<br>マイライブラ |
|--------------|--------|------------------|------|---------|--------------|-------|-----------------------|----------------------|
| 、ップ画面 > 詳細検索 |        |                  |      |         |              |       |                       |                      |
|              | 検索先サイト | ● 本学所蔵<br>○ IRDB | 0 他  | 大学所蔵    | O CiNii Rese | earch | ○ 国立国会図書館             |                      |
|              | 資料種別   | 全て               |      | 図書      |              | 雑誌    | 雑誌巻号                  |                      |
|              |        | 電子ブック            |      | 電子ジャーナル |              |       |                       |                      |
|              | 分館指定   | 全て               |      | 中央館     |              | 創造工学部 | 農学部                   |                      |
|              | キーワード  |                  |      |         |              |       | すべてを含む                |                      |
|              | タイトル   |                  |      |         |              |       | すべてを含む ・              |                      |
|              | 編著者名   |                  |      |         |              |       | すべてを含む ・              |                      |
|              | 件名     |                  |      |         |              |       | すべてを含む ・              |                      |
|              | 出版者    |                  |      |         |              |       |                       |                      |
|              | ISBN   |                  |      |         |              |       |                       |                      |
|              | ISSN   |                  |      |         |              |       |                       | R                    |
|              | NCID   |                  |      |         |              |       |                       |                      |
|              | 言語     |                  |      |         | -            | 表     |                       |                      |
|              | 出版年    | ກຣ               |      |         |              |       |                       |                      |
|              | 分類     |                  |      |         | 分類           | 表     |                       |                      |
|              | 和洋区分   | 全て               | :    |         |              |       |                       |                      |
|              | 請求記号   |                  |      |         |              |       |                       |                      |
|              | 所在     | 全て               | \$   |         |              |       |                       |                      |
|              | 新若     | 日以内              |      |         |              |       |                       |                      |
|              | 資料ID   |                  |      |         |              |       |                       |                      |
|              |        |                  |      |         |              |       |                       |                      |
|              |        |                  | 4    | דעל     | 検索する         |       |                       |                      |

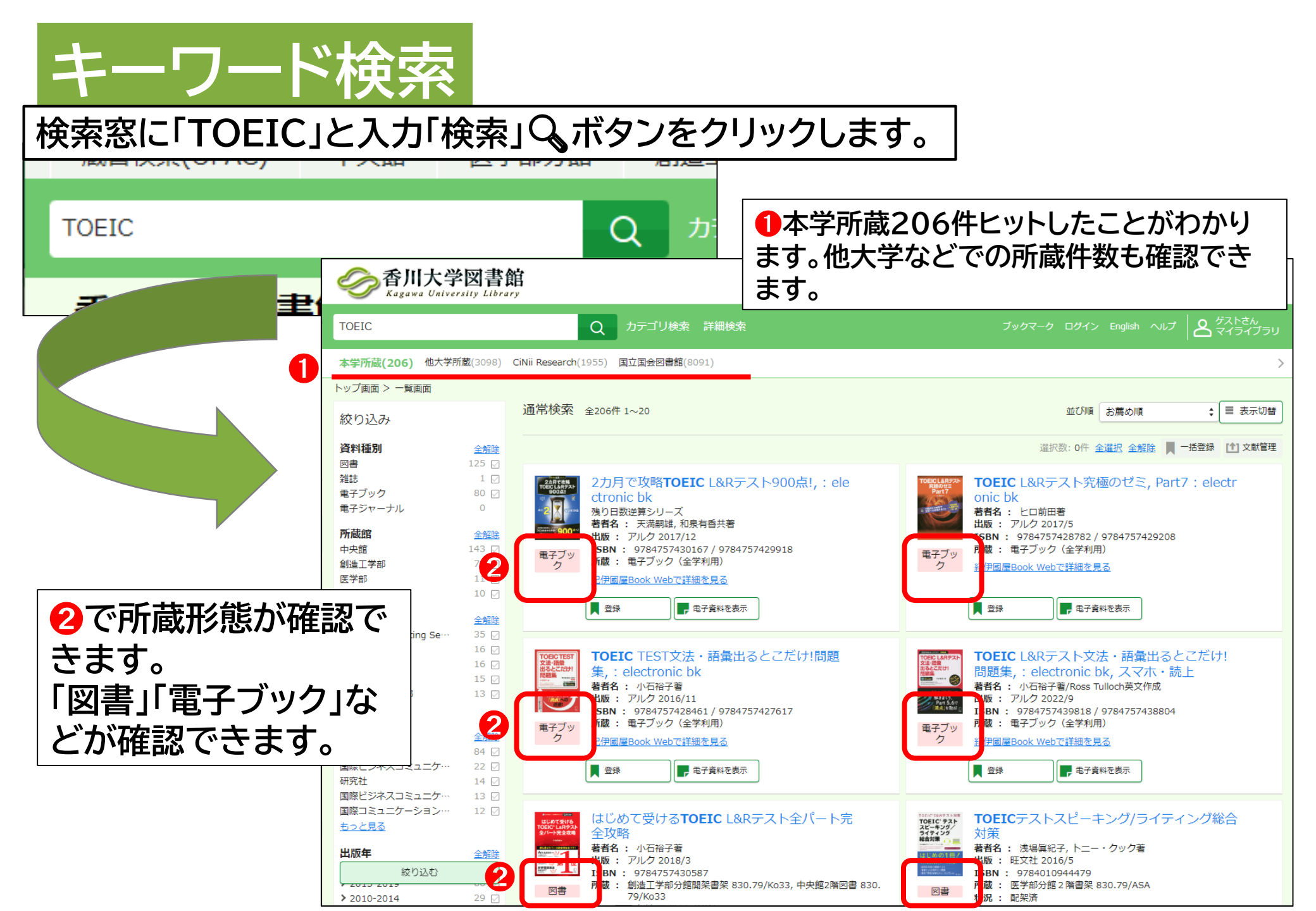

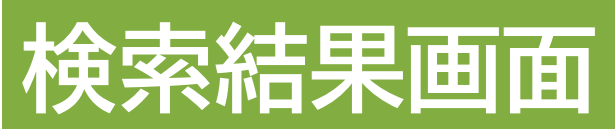

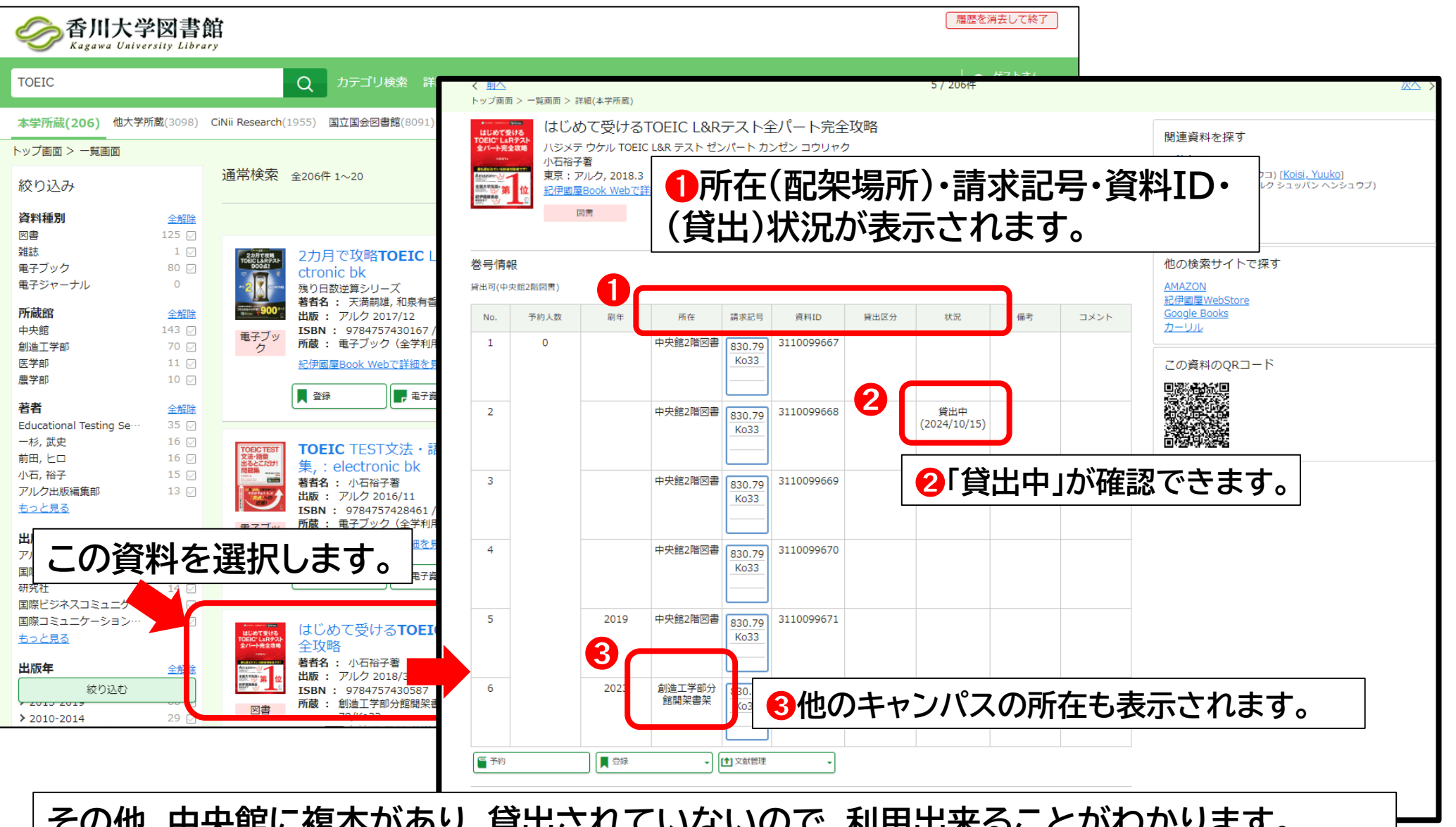

その他、中央館に複本があり、貸出されていないので、利用出来ることがわかります。

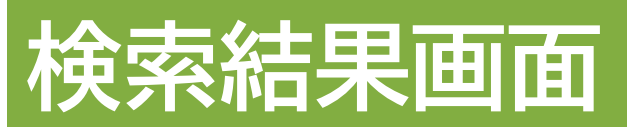

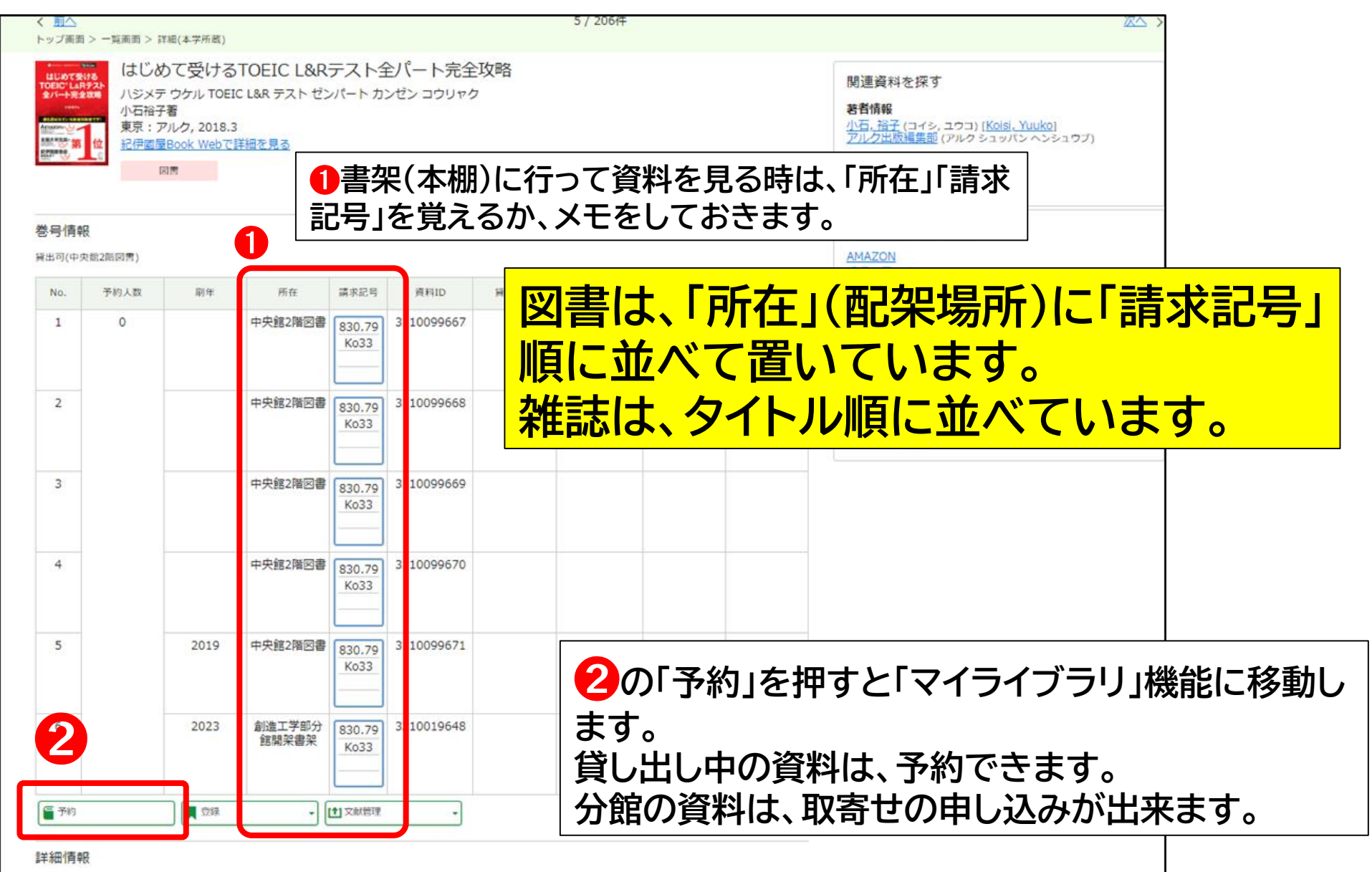

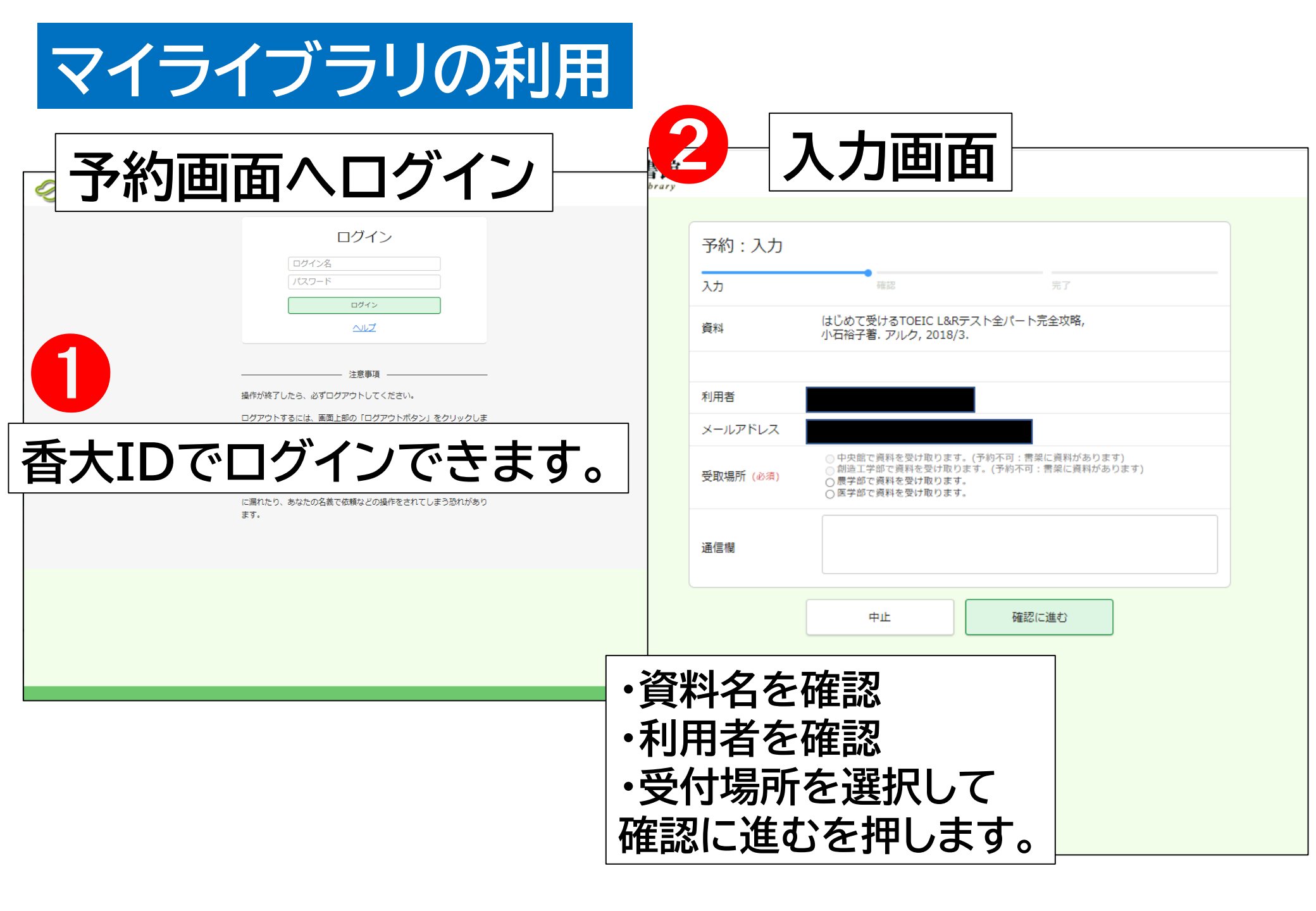

# OPACから電子ブックを利用する

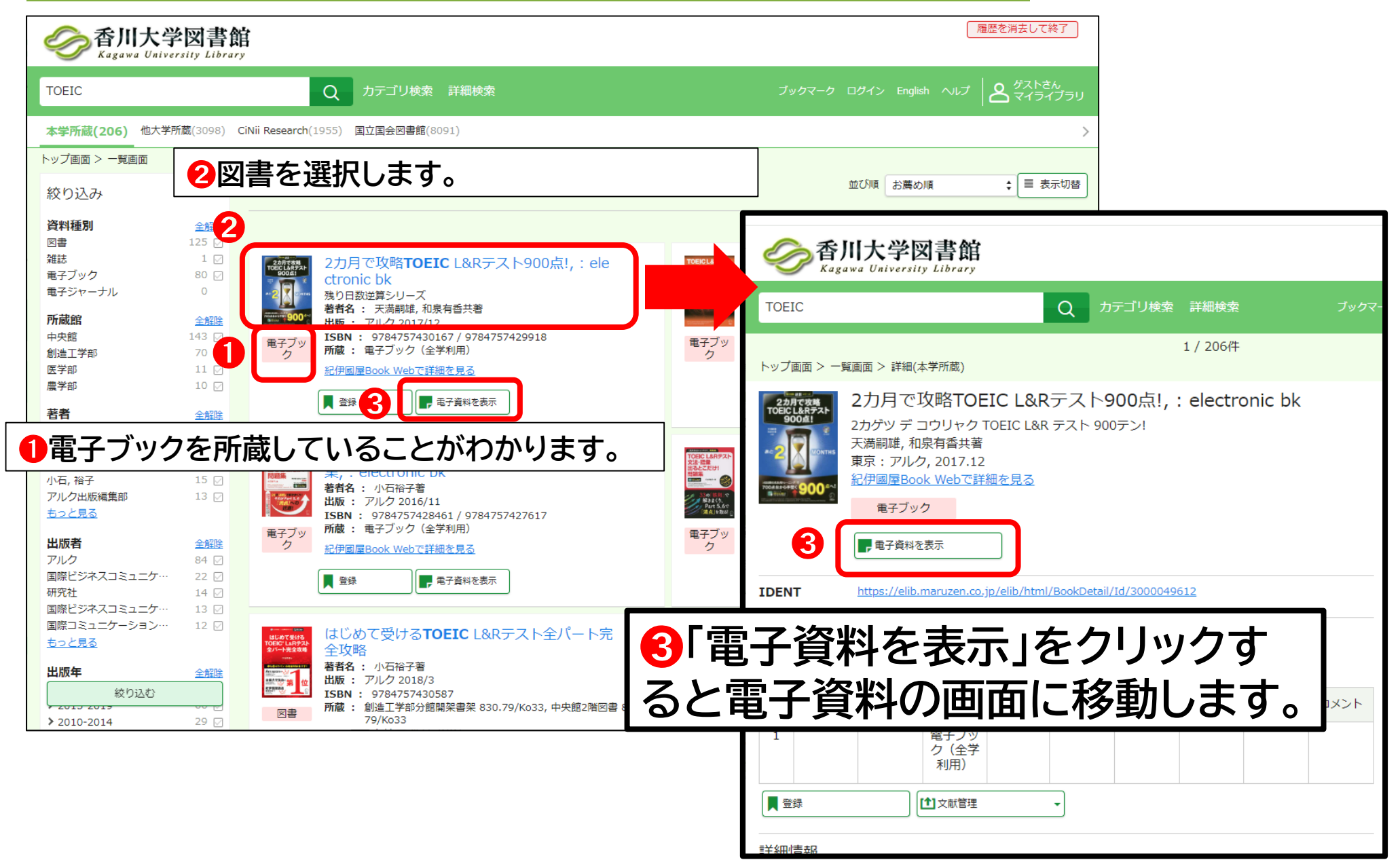

## 電子ブックへのアクセス(Maruzen eBook Libraryの場合)

●学内LAN利用中なら、すぐ電子ブックに繋がります「閲覧」ボタンから閲覧へ入れます。

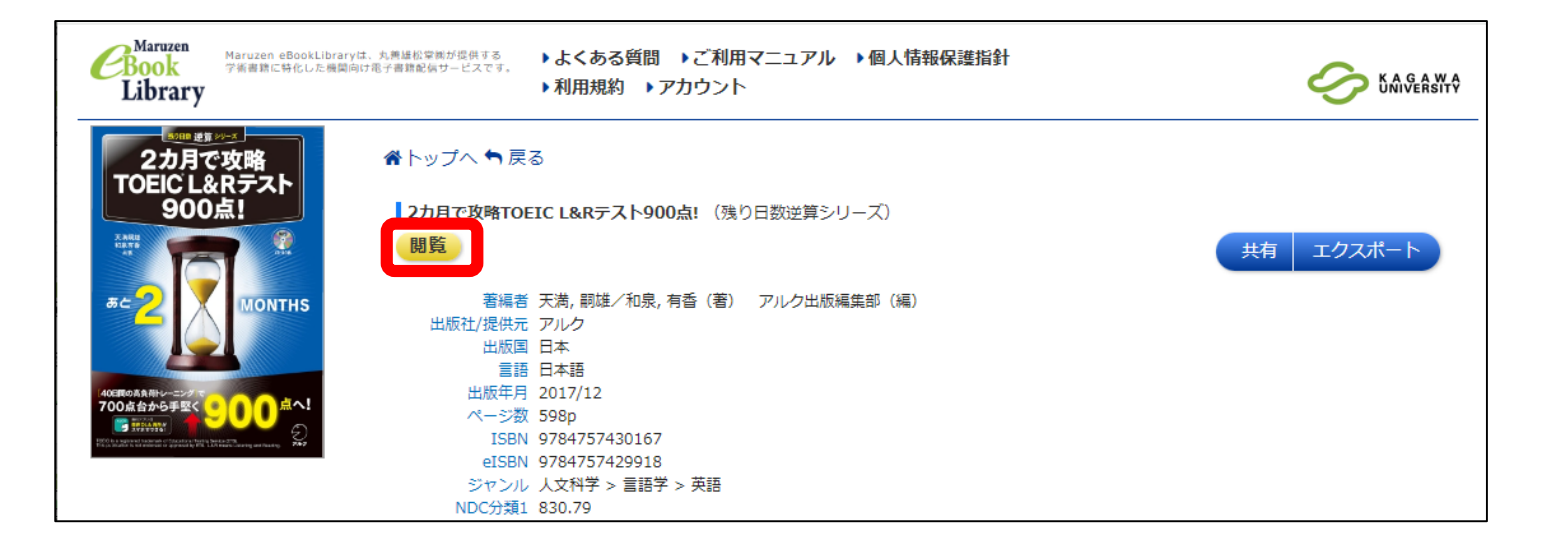

### 利用後は、「閲覧終了」ボタンから退出してください。

●学外LAN以外のインターネットを利用の場合は、ログインの表示がでます。 香大IDでログインできます。

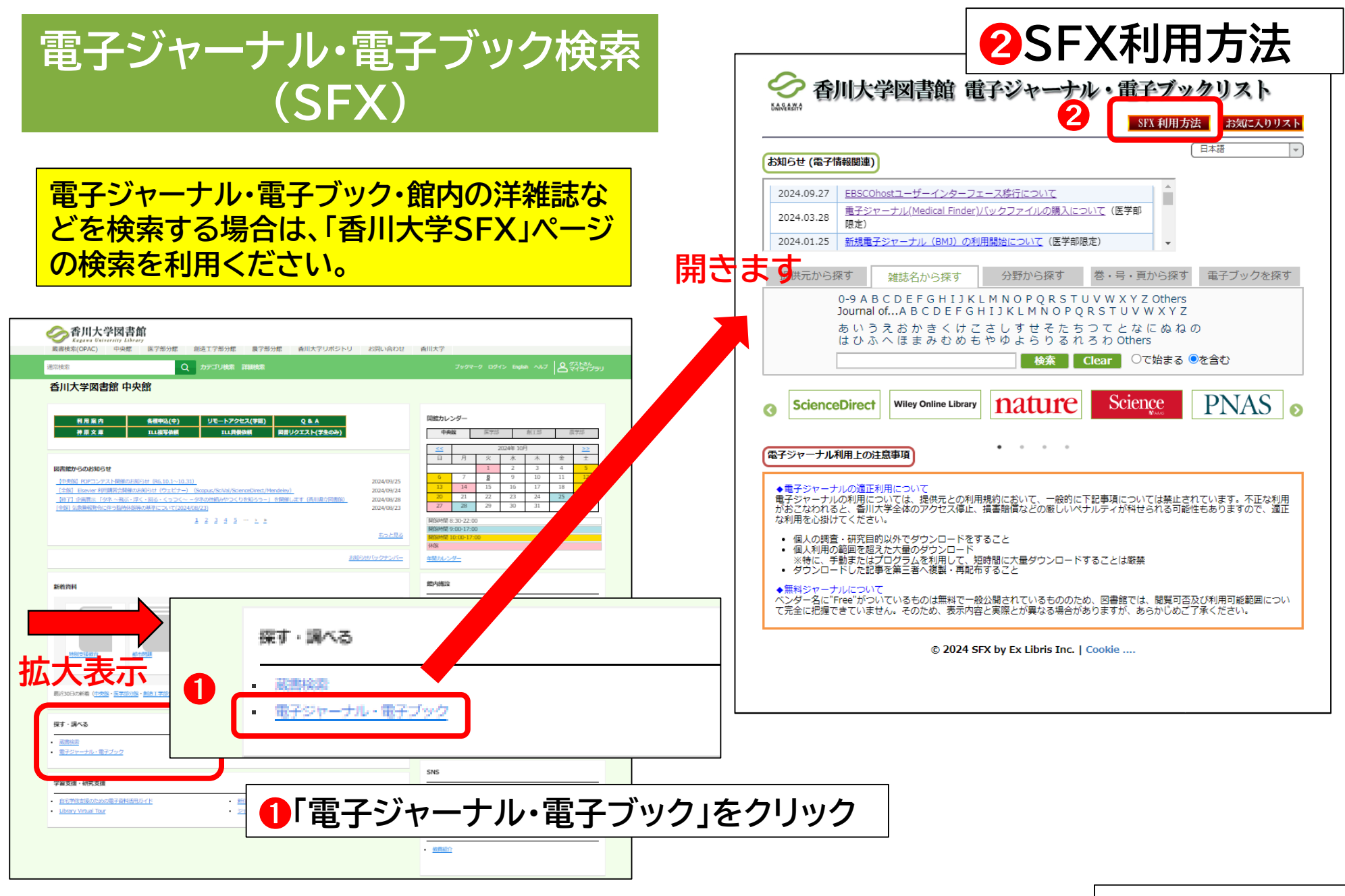

おわり

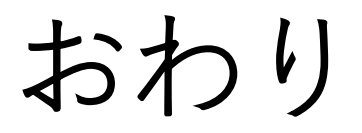